## 再現性100%自己アフィリエイトで稼ぐ

# 自分でやる錬金術

## 40万円報酬獲得リスト無料配布中

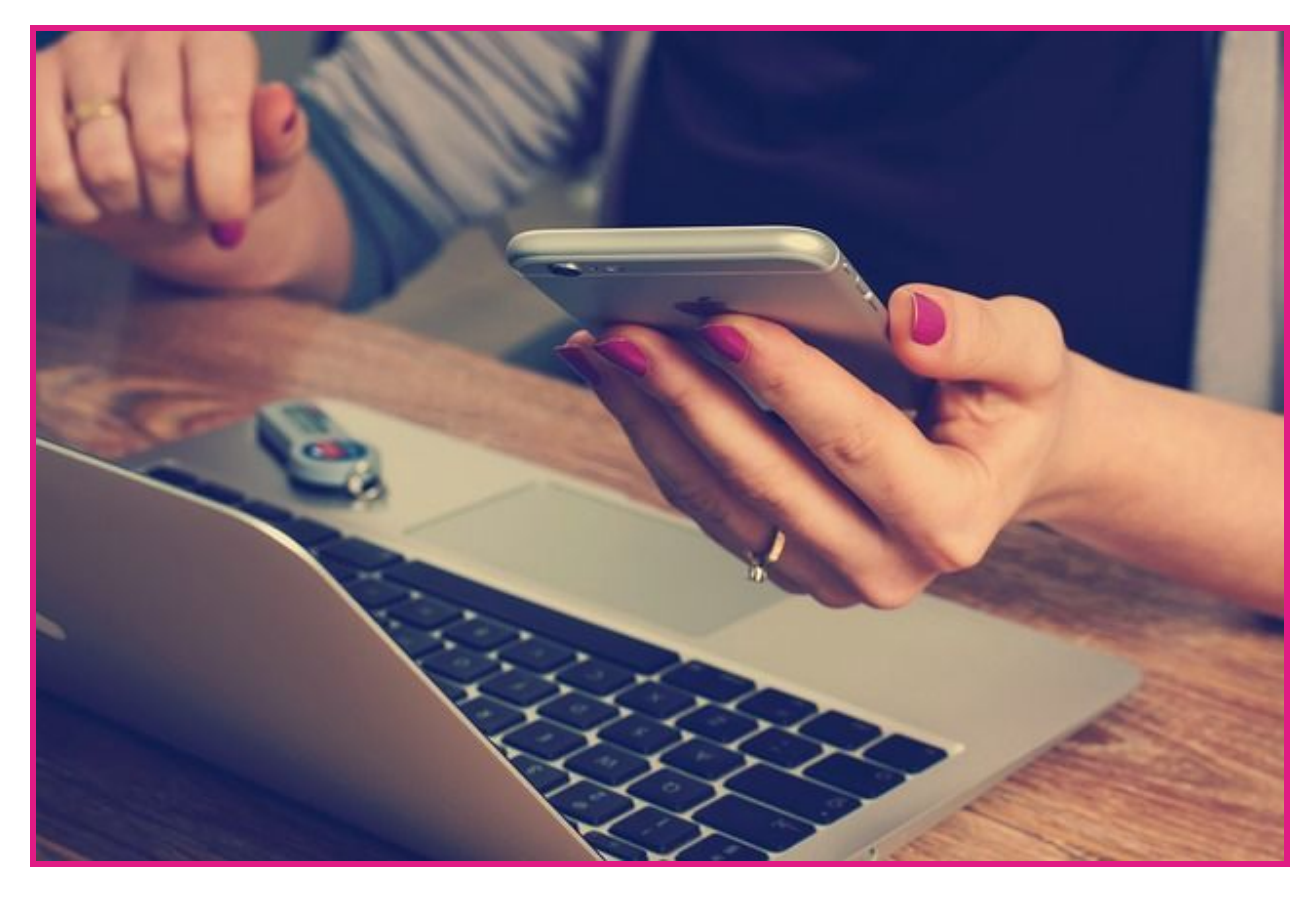

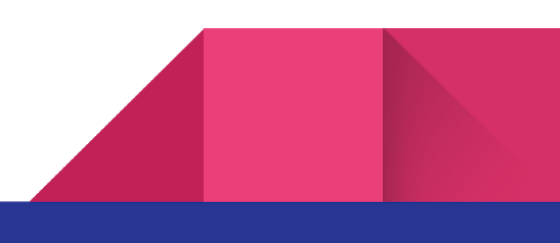

■著作権について(以下、「本書」と記載する)は、著作権法で保護されている著作物にあたります。 本書の取り扱いについては、以下の点にご注意ください。本書の著作権は発行者 篠崎修一(以下、「発 行者」と記載する)に属します。発行者の書面による事前許可なく、本書の一部、または全てを印刷 物、電子ファイル、テープレコーダー、ビデオ、

CD、DVD、WEBサイト等のあらゆるデータ蓄積手段により複製、流用、転載等をすることを禁止しま す。ただし、個人使用の場合のみ、許可致します。

■使用許諾約款 本約款は、本書を購読した個人・法人(以下、「クライアント」と記載する)が本冊 子を利用するにあたり、以下の条項を遵守していただくための約款となります。当該約款を必ずお読み 頂き、遵守していただけない場合には発見次第、法的手段を執らせていただきますので何卒ご了承くだ さい。

第1条<本約款の目的>発行者が著作権を有する本書に含まれる情報を、本約款に基づきクライアントが その範囲内において使用する権利を承諾するものとする。

第2条<禁止事項>本書に含まれる情報は、著作権法によって保護されています。クライアントは本書か ら得た情報を発行者の書面による事前許可を得ずして出版・講演活動及び電子メディアによる配信等に より一般公開することを禁じます。

特に本書を第三者に渡すことは固く禁止します。クライアントは自ら使用するためのみに本書に書いて いることを使用できるものとします。

第3条<契約の解除>クライアントが本契約に違反したと発行者が判断した場合、発行者はいかなる通告 も無く、使用許諾契約書を解除できるものとします。

第4条<損害賠償>前2条の違反行為によって発行者に損害が生じた場合、クライアントは当該損害について賠償の責を負うものとします。但し、クライアントの責に帰すべき事由に限ります。

第5条<責任の範囲>本書の情報の使用の一切の責任はクライアントにあり、この情報を使って損害が生じたとしても発行者は一切の責任を負いません。

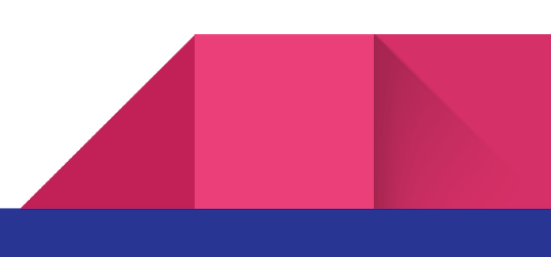

#### <目次>

| はじめに                       | 4  |
|----------------------------|----|
| 自己アフィリエイトを始める前に            | 6  |
| A8.netに登録しよう               | 7  |
| メールアドレスの登録                 | 8  |
| 会員情報の登録                    | 12 |
| メディア情報の入力                  | 15 |
| 「サイトをお持ちで無い方」に該当する人        | 16 |
| 「サイトをお持ちの方」に該当する人          | 18 |
| 口座情報を登録する                  | 20 |
| 「ゆうちょ銀行」の場合                | 21 |
| 「その他の銀行」の場合                | 23 |
| 登録した情報の内容を確認する             | 25 |
| 実際にアフィリエイトをやってみよう          | 27 |
| 自己アフィリエイトのおすすめ案件           | 32 |
| 案件の成果報酬やキャンペーン期間を確認        | 34 |
| 成果条件を確認                    | 36 |
| 否認条件を確認                    | 37 |
| 申し込みは1度キリ                  | 38 |
| カードが手元に届いたら                | 40 |
| 自己アフィリエイトでクレジットカードを作る際の注意点 | 41 |
| 報酬の振込は翌々月中旬                | 43 |
| 自己アフィリエイト40万円報酬獲得リスト配布について | 44 |

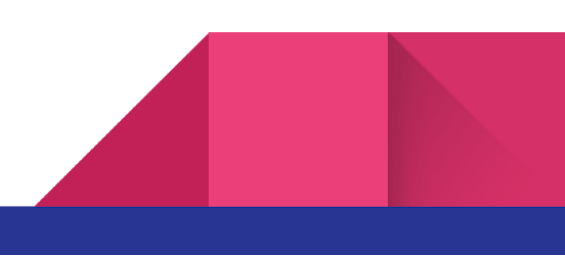

## はじめに

本書では「副業入門の教科書」と題して、自己アフィリエイトと言う方法を紹介します。

そもそも「アフィリエイト」について知らない人もいると思いますので、アフィリエイトに関する説明からしていきます。

アフィリエイトと言うのは、自分自身が運営しているサイトやブログにおいて、第三者の商品 やサービスを広告・宣伝し、誰かが商品を購入するなどの成果が上がった場合に、広告を掲載 しているあなたに報酬が支払われると言う仕組みです。

要は、インターネット上の「代理店」だと思ってください。

アフィリエイトは基本的に個人でもできる副業ですので、取り組んでいる人は多くいます。

そして今回本書でお送りしていく「自己アフィリエイト」と言うのは、簡単に言ってしまうと 先ほど紹介したアフィリエイトを、自分自身で行うと言うものです。

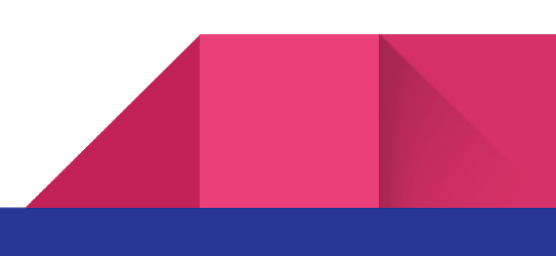

どう言うことなのか説明をすると、広告を自分自身のサイトに貼り付け、その広告を経由して 購入あるいは申し込みをすると報酬がもらえると言う流れになっています。簡単に言うと キャッシュバックに近いかもしれません。

ただ、自分自身が発行する広告を経由して購入に至った場合、ペナルティを食らう場合もある ため、実はこのやり方はグレーゾーンとも言えます。

今回お教えする方法は、グレーゾーンの自己アフィリエイトではなく正規の自己アフィリエイ トですので、安心して実践していただけたらと思います。

ちなみにですが、今回紹介する方法を実践すれば、多い人で¥50,000を手にすることができま す。個人差があり誰もが¥50,000を手にすることができるわけではないのですが、まずは試して みることをおすすめします。

なお、初期費用はタダです。

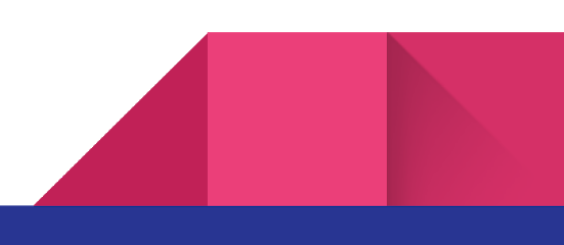

## 自己アフィリエイトを始める前に

それではさっそく本題に入っていくのですが、まずはサイトやブログに掲載する「広告」を発 行するところから始めなければなりません。(自己アフィリエイトのみの場合は、サイトやブ ログは必要ありません。)

アフィリエイト(自己アフィリエイト)をするにあたり、アフィリエイトをする人なら誰もが 登録しているサービス「ASP」と言うものに登録をする必要があります。

ASP(Affiliate Service Provider)と言うのは、広告を出稿する企業・ブランドと、アフィリエ イトをしたい個人・企業とを繋ぐプラットフォームのことを言います。

ASPに登録をしなければ自己アフィリエイトを行うことはできないので、必ず登録をしてくだ さい。

ASPは登録無料ですし、アフィリエイトを今までしたことがないと言う人でも比較的審査に通りやすいASPもあります。

今回はその代表格でもある「A8.net」を用いて登録方法や自己アフィリエイトのやり方を紹介 していきます。

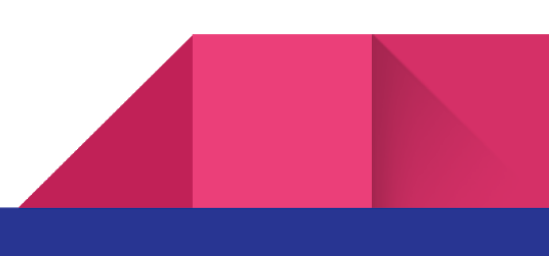

## A8.netに登録しよう

※A8.netと言うASPに登録済みの人は、この項目は飛ばしてください。

この章では、A8.netへの登録方法から紹介していきます。

<u>>A8.netの登録画面を開くく</u>

A8.netには「メディア会員」と「広告主会員」と言う2つの会員種別があります。

アフィリエイトや自己アフィリエイトをしたい人は「メディア会員」に登録をしますので、 「広告主会員」の登録はしなくても大丈夫です。

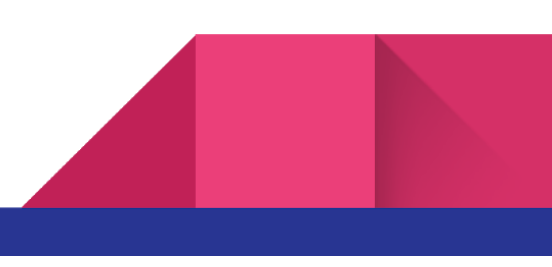

### メールアドレスの登録

A8.netの登録画面を開くと、ページ内に「アフィリエイトを初めてみる!」と言うボタンがあるのでまずはそちらをクリックしてください。

するとこちらの画面が表示されます。

|                                                                | Agnet ~ Ljz                                                     | F                                                                         |
|----------------------------------------------------------------|-----------------------------------------------------------------|---------------------------------------------------------------------------|
|                                                                |                                                                 | アプリ内への広告掲載も可能です                                                           |
| stepi<br>メールアドレス登録                                             | STEP2<br>会員情報登録                                                 | STEP3<br>登録完了                                                             |
| メールアドレス登録                                                      |                                                                 |                                                                           |
| メールアドレス                                                        |                                                                 |                                                                           |
| メールアドレス確認用                                                     |                                                                 |                                                                           |
| <b>不正な自動登録を防ぐため、認証を行いま</b><br>私はロボットではあり<br>ません<br>フライバシー・利用規約 | す。<br>※仮登録のメールを送信します。受<br>※メールに書いてあるURLをクリッ<br>なお、10分以上メールが届かない | と信可能なメールアドレスを入力してください。<br>ククすると本登録の画面に進みます。<br>小場合はお手数ですがこちら 70までお問合せください |

この画面でメールアドレスを入力します。

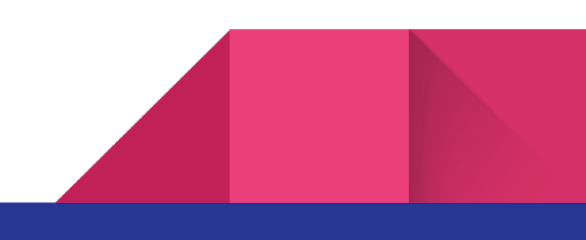

普段使っているメールアドレスがいいですね。なお、キャリア(Docomoやau)などの場合パ ソコンでは見られないので、パソコンでも開けるメールアドレスをおすすめします。

アフィリエイトや自己アフィリエイトはパソコンにて行うのが一般的です。

ですので、A8.netからのメールをパソコンで見られるように、パソコンでも開けるメールアド レスを設定してください。

メールアドレスを入力し、「私はロボットではありません」の部分にもチェックを入れたら、 画面を下へとスクロールし、会員規約を確認してください。

| エーハチネット メディア会員利用規約(以下「本規約,という。)は、株<br>式会社ファンコミュニクーションズ(以下「当社」という。)と、当社の提<br>供するエーハチネットに関して本文にて定義するメディア会員との間の関係<br>を規律するものである。<br>第1条 定義<br>本規約における相話の定義は、文脈上特段の意味を有するものと解釈され<br>ない限り、以下のとおりである。<br>(1) エーハチネット<br>当社の提供するアフィリエイトプログラム代行サービスのことをいい、広告<br>主会員主催の個々のアフィリエイトプログラム代行サービスのことをいい、広告<br>主会員主催の個々のアフィリエイトプログラム代行サービスのことをいい、広告<br>主会員主催の個々のアフィリエイトプログラム代行サービスのことをいい、広告<br>コンデンツを提供するWEBサイト又はアプリケーションソフトウエア(パソ<br>コンデンツを提供するWEBサイト又はアプリケーションソフトウエア(パソ<br>コン・携帯電話・スマートフォン等の信頼処理端末において利用可能なアプ<br>したーションに見てない、「NT」「アブリーといこ、トポーク | ファンプログ利用規約(以下「本規約)といいます)は、株式会社ファンコ<br>ミュニケーションズ(以下「弊社」といいます)と、弊社が提供するWEBロ<br>グ作成サービス「ファンプログ(http://fanblogs.jp/)」(以下「本サービ<br>ス)といいます)に会員登録を行い、本サービスを利用する個人又は法人<br>(以下「会員」といいます)との間の関係を定めるものです。なお、本規約<br>に定めのない事項については、エーバテネットメディア会員利用規約に従う<br>ものとします。<br>第1条(本サービスの内容)<br>弊社は会員に対して、以下に定めるサービスを提供します。<br>(1)アカウントおよびコメントの管理<br>(2)プロフィール・WEBログ(以下「プログ」といいます)の記事投稿な<br>どの登録および公開<br>(3)おすすめプログおよびプログラムの紹介 |  |  |  |  |
|----------------------------------------------------------------------------------------------------|----------------------------------------------------------------------------------------------------|--|--|--|--|
| ▼メディア 云貝利用税約」 及び 「メディア 云貝利<br>「個人情報の取り扱いに                                                                                                    | HTが約第15米」並びに「ファンフロク利用が約」並びに<br>ついて ⊠」を確認の上同意する                                                                                                    |  |  |  |  |
| 仮登録メールを送信する                                                                                                    |                                                                                                    |  |  |  |  |

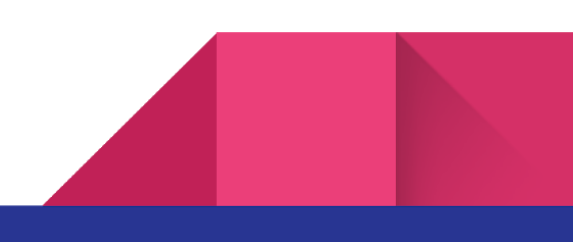

会員規約を確認したら同意するか否かのボタンにチェックを入れ、「仮登録メールを送信す る」をクリックしてください。

すると、先ほど入力したメールアドレスにメールが届きます。

| A8.net ~ Ljzz                                                                                                    |     |                 |       |               |  |
|----------------------------------------------------------------------------------------------------|-----|-----------------|-------|---------------|--|
| <sub>STEP1</sub><br>メールアドレス登録                                                                                            | >   | STEP2<br>会員情報登録 | >     | STEP3<br>登録完了 |  |
| ご入力頂                                                                                                    | いたメ | ニールアドレスにメ       | ールを送信 | しました。         |  |
|                                                                                                    |     |                 |       |               |  |
| ※メール送信から7日間以上経過すると無効となり、再度登録していただく必要がございますのでご注意ください。                                                                     |     |                 |       |               |  |
| <ul> <li>※メールが届かない場合は、メールアドレスが正しいかご確認の上、間違っていた場合は再登録してください。</li> <li>また、お使いのメールソフトで、迷惑メールフォルダに入っていないかご確認ください。</li> </ul> |     |                 |       |               |  |

この画面はメールが正常に送信されたことを示していますので、メールボックスを確認してみましょう。

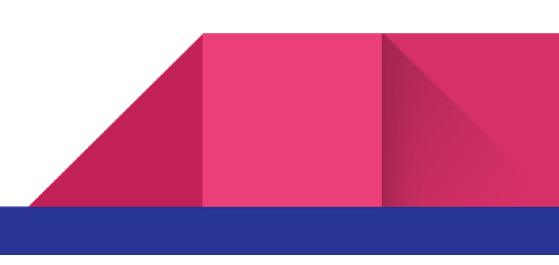

| as-entry@a8.net                                                           | □ 受信gmail.com | 17:39 |
|---------------------------------------------------------------------------|---------------|-------|
| [A8.net] メディア会員登録のご案内                                                     |               |       |
| 宛先:                                                                       |               |       |
| <u>A8.net</u> へメールアドレス登録いただきましてありが                                        | とうございます。      |       |
| 下記アドレス(URL)からメディア会員登録を完了さ                                                 | せてください。       |       |
| 【登録田 UBI】                                                                 |               |       |
| https://pub.a8.net/                                                       |               |       |
|                                                                           |               |       |
| *クリックせずにURLをコピーしてアクセスしてい                                                  | ただく際は         |       |
| 最後まできちんとコピーしてください。                                                        |               |       |
| ■会員登録ご入力時にご用意いただくもの                                                       |               |       |
|                                                                           |               |       |
| ・会員様情報                                                                    |               |       |
| <ul> <li>・ アフィリエイト活動いたたくサイト情報</li> <li>(サイトをおきたったいちはファンゴログへ同時)</li> </ul> | (発行とたります)     |       |
| (リートをの行らでない力はノアノノログへ向底)・成里超離のお振込先口座情報                                     | 「豆球となりより」     |       |
|                                                                           |               |       |
| 当メールから7日間以上経過するとURLは無効とな                                                  | り、            |       |
| 再度登録していただく必要がございます。                                                       |               |       |
| 。原啓毎に覚うが無いちけ、セチ教るすがオメニル                                                   | t             |       |
|                                                                           | 2             |       |
| 破棄頂きますとうお願い申しとげます 太祭録を                                                    | 行わたけわげ        |       |

このようなメールが届いているはずなので、メール本文に記載されている【登録用URL】をクリックしてください。

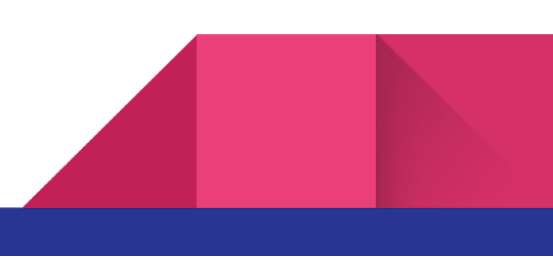

### 会員情報の登録

メールに記載されているURLをクリックすると、このような画面が表示されます。

| A8.net                                     |                                |                 |                  |                                               | ヘルプ(FAQ) お問い合わ                    |
|--------------------------------------------|--------------------------------|-----------------|------------------|-----------------------------------------------|-----------------------------------|
| 登録までのステップ                                  |                                |                 |                  |                                               |                                   |
| STEP1<br>基本情報入力                            | STEP2<br>メディア情報入力              | STEP3<br>口座情報入力 | > STEP4<br>入力内容研 | 確認・修正 >                                       | STEP5<br>登録完了                     |
| 基本情報入力                                     |                                |                 |                  |                                               |                                   |
| ログインID<br>必須                               |                                |                 |                  | 6文字以上20文<br>利用できます。<br>例) abc、ABC.<br>登録後の変更は | 字以内の半角英数字がご<br>、012など<br>できません。   |
|                                            | ·····                          |                 |                  | LARAVA                                        |                                   |
| パスワード<br>必須                                |                                |                 |                  | 6文字以上24文<br>号がご利用でき<br>例)abc、ABC              | 字以内の半角英数字・記<br>ます。<br>、012、\$#%など |
| パスワード(確認用)<br>必須                           |                                |                 |                  |                                               |                                   |
| 区分<br>———————————————————————————————————— | <ul> <li>個人 又は 個人事業</li> </ul> | 業主 法人           |                  |                                               |                                   |
| 氏名                                         | (姓)                            | (名)             |                  | 本名でご登録く                                       | ださい。                              |
| 必須                                         | 山田                             | 太郎              |                  |                                               |                                   |

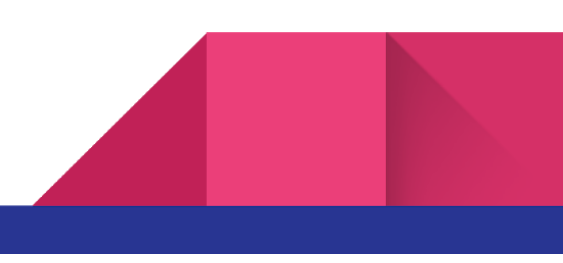

このページでは、「自分で設定できる入力項目」と「個人情報」の大きく分けて2種類の入力が 必要となります。

自分で設定できる入力項目と言うのは、

- 1. ログインID
- 2. パスワード
- 3. 個人or法人(登録区分)

上記3項目です。

「ログインID」と「パスワード」は自分が普段使っている文字列にしたり、覚えやすい文字列 にするといいでしょう。

登録区分に関しては、「個人」で構いません。

入力しなければならない個人情報は、

- 1. 名前
- 2. 電話番号
- 3. 生年月日
- 4. 住所

となっています。

なお、電話番号や住所を登録しても、A8.netから連絡がくることはないでしょう。(本書の作成者は3年以上利用していますが、連絡はメール以外1度もきたことがありません。)

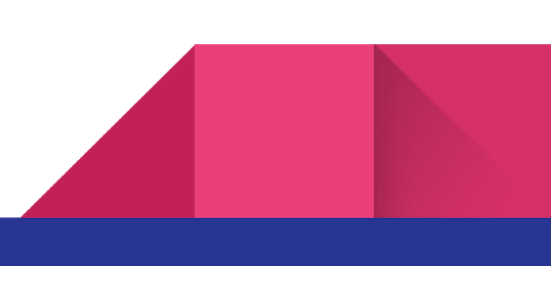

全ての「必須項目」の入力が完了したら、ページを下にスクロールしてください。

すると、今度はこのような3つのボタンが現れます。

| <b>次のステ</b> ッ<br>アフィリエイ | <b>ソプ ≫ メディア情報入力</b><br>ト広告を掲載するサイトやプログ、アプリの登録を行います。 |                          |   |
|-------------------------|------------------------------------------------------|--------------------------|---|
|                         | サイトをお持ちで無い方 🔰                                        | サイトをお持ちの方                | > |
|                         | アプリ開発者                                               | 皆の方はこちら<br>きますのでご安心ください。 |   |

- 1. サイトをお持ちで無い方・・・自分自身のサイトやブログを持っていない人
- 2. サイトをお持ちの方・・・自分自身のサイトやブログを持っている人
- 3. アプリ開発者の方はこちら・・・アプリを開発している人

自分自身が該当する項目をクリックし、次のステップへと進んでいきます。

#### メディア情報の入力

続いて「メディア情報入力」のステップになるのですが、「サイトをお持ちで無い方」と「サ イトをお持ちの方」双方の登録手順を紹介します。

アフィリエイトは基本的に自分自身のブログやWebサイトを用いて行う仕事(副業)ですが、 A8.netを始める際にブログやWebサイトを持っていないと言う人でも大丈夫です。

なお、「アプリ開発者」の登録手順は省略します。

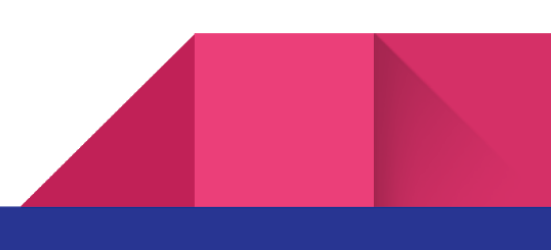

#### 「サイトをお持ちで無い方」に該当する人

「サイトをお持ちで無い方」をクリックすると、以下のような画面が表示されます。

| A8.net                          |                                                           | ヘルプ(FAQ) お問い合わせ                                                          |
|---------------------------------|-----------------------------------------------------------|--------------------------------------------------------------------------|
| 登録までのステップ                       |                                                           |                                                                          |
| STEP1<br>基本情報入力                 | STEP2<br>メディア情報入力     STEP3<br>口座情報入力     STEP4<br>入力内容確認 | STEP5<br>登録完了                                                            |
| ファンブログ登録                        |                                                           |                                                                          |
| 7ァンブログとはA8.netが<br>录した情報でブログが作成 | 運営するプログサービスで、A8.netの会員の方のみ利用できるサービスです。登<br>されます。          | すでにお持ちのサイトを登録する方はこちら                                                     |
| ニックネーム<br>必須                    |                                                           |                                                                          |
| プログURL<br>必須                    | http://fanblogs.jp/                                       | 好きなURLを決めることができます。<br>3文字以上30文字以内の小文字の半角英<br>数字をご入力ください。<br>登録後は変更できません。 |
| ブログタイトル<br>必須                   |                                                           | 25文字以内でご入力ください。                                                          |
| ブログカテゴリ                         |                                                           |                                                                          |

ここでは以下の項目を入力します。

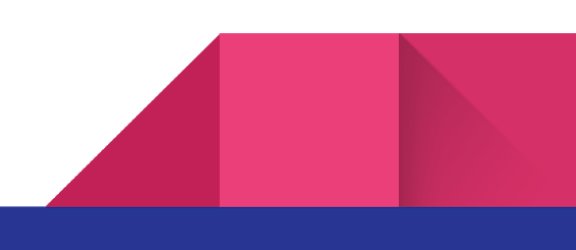

Copyright(C)2020 たかいおさむ All Right Reserved.

- 1. ニックネーム
- 2. ブログURL
- 3. ブログタイトル
- 4. ブログカテゴリ
- 5. ブログ紹介文
- 6. A8登録サイトカテゴリ

これらは、自分の好きなように入力していただいて構いません。

サイトを持っていない人はA8.netを運営する「株式会社ファンコミュニケーションズ」が運営 している「ファンブログ」と言うものに登録することになります。

自己アフィリエイトだけを行うのであれば、この画面で登録するサイトは使用しませんので、 ブログのURLやタイトルは自由に入力していただいて構いません。

全て入力が終わったらページを下にスクロールし、

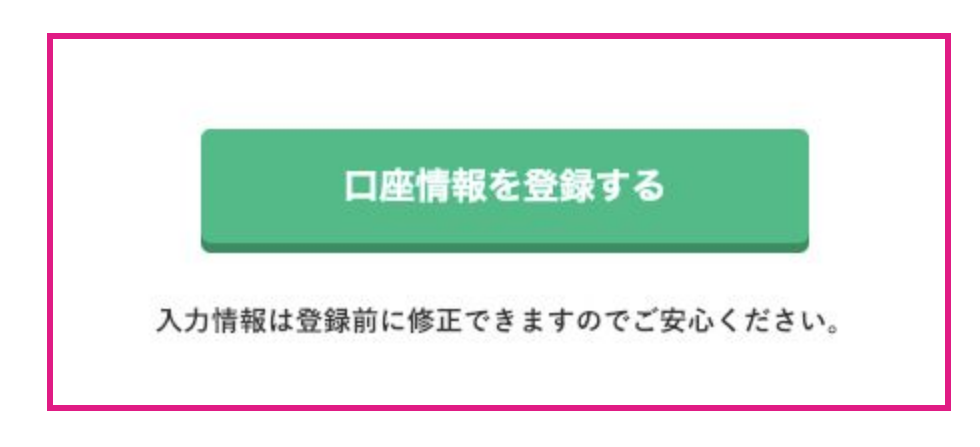

「口座情報を登録する」をクリックしてください。

#### 「サイトをお持ちの方」に該当する人

「サイトをお持ちの方」をクリックすると、以下の画面が表示されます。

| 4 <u>8.net</u>  |                  |          |                 |       |                    |      | ヘルプ(FAQ) お問い合わ |
|-----------------|------------------|----------|-----------------|-------|--------------------|------|----------------|
| 登録までのステップ       |                  |          |                 |       |                    |      |                |
| STEP1<br>基本情報入力 | > STEP2<br>メディア情 | 報入力      | STEP3<br>口座情報入力 | >     | STEP4<br>入力内容確認・修正 | >    | STEP5<br>登録完了  |
| サイト情報入力         |                  |          |                 |       |                    |      |                |
| 8.netを利用するサイト情  | i報を登録して下さ        | い。※利用サイト | の追加は登録後に行       | う事が出来 | ます。                |      | サイトをお持ちで無い方    |
|                 |                  |          |                 |       |                    |      |                |
|                 |                  |          |                 |       | 25文字」              | 以内でご | 入力ください。        |
| サイトURL          |                  |          |                 |       | L*I フ I加記          |      |                |
| 必須              |                  |          |                 |       |                    |      |                |
| サイトカテゴリ         | 選択して             | ください     | •               |       |                    |      |                |
| 必須              |                  |          |                 |       |                    |      |                |
|                 |                  |          |                 |       |                    |      |                |
| 運営媒体            | 🔘 webt           | ⁺イト・ブログ  | () メールマガジ       | ~     |                    |      |                |

ここでは以下の項目を入力します。

- 1. サイト名
- 2. サイトURL
- 3. サイトカテゴリ
- 4. 運営媒体
- 5. サイト開設日
- 6. 月間訪問者数
- 7. 月間ページビュー数
- 8. サイト紹介文

自分自身が持っているブログあるいはサイトを登録してください。

月間訪問者数や月間ページビュー数が把握できていないと言う場合には、だいたいで構いません。

全ての項目を入力したらページを下までスクロールし、

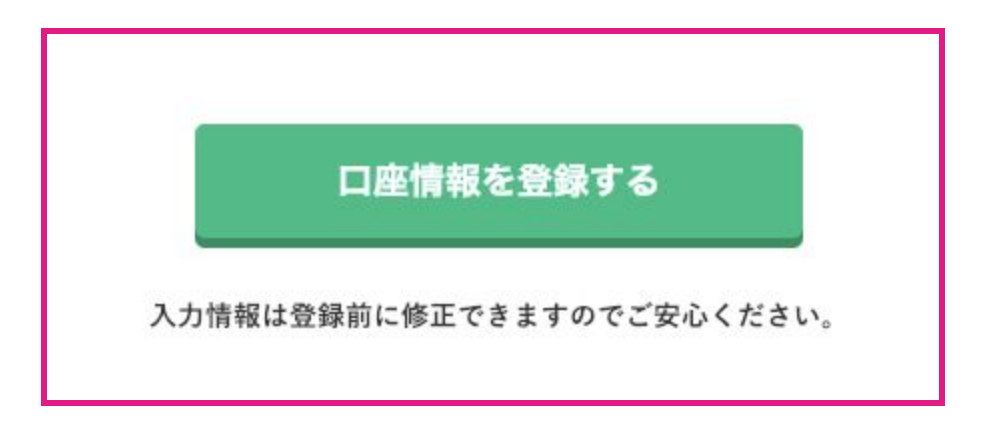

「口座情報を登録する」ボタンをクリックしてください。

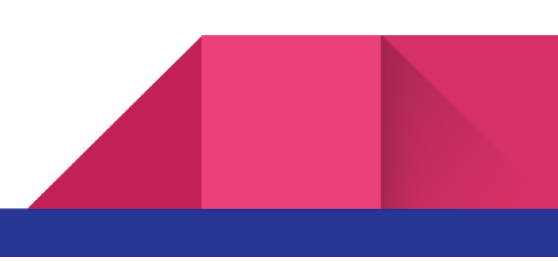

#### 口座情報を登録する

登録する口座情報は、報酬を振り込む際に必要なので最もよく使う口座情報を入力してください。

口座情報の登録は

- ゆうちょ銀行
- その他の銀行

上記2つによって入力する項目が分けられているので、ゆうちょ銀行に報酬を振り込んでもらい たい人は「ゆうちょ銀行」を選択してください。

ゆうちょ銀行以外の、三菱UFJ銀行や三井住友銀行のようなメガバンクや地方銀行の口座に報 酬を振り込んでもらいたい人は「その他の銀行」を選択するようにしてください。

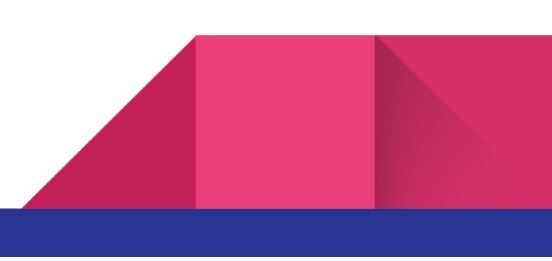

#### 「ゆうちょ銀行」の場合

はじめに、「ゆうちょ銀行」の登録方法を紹介します。

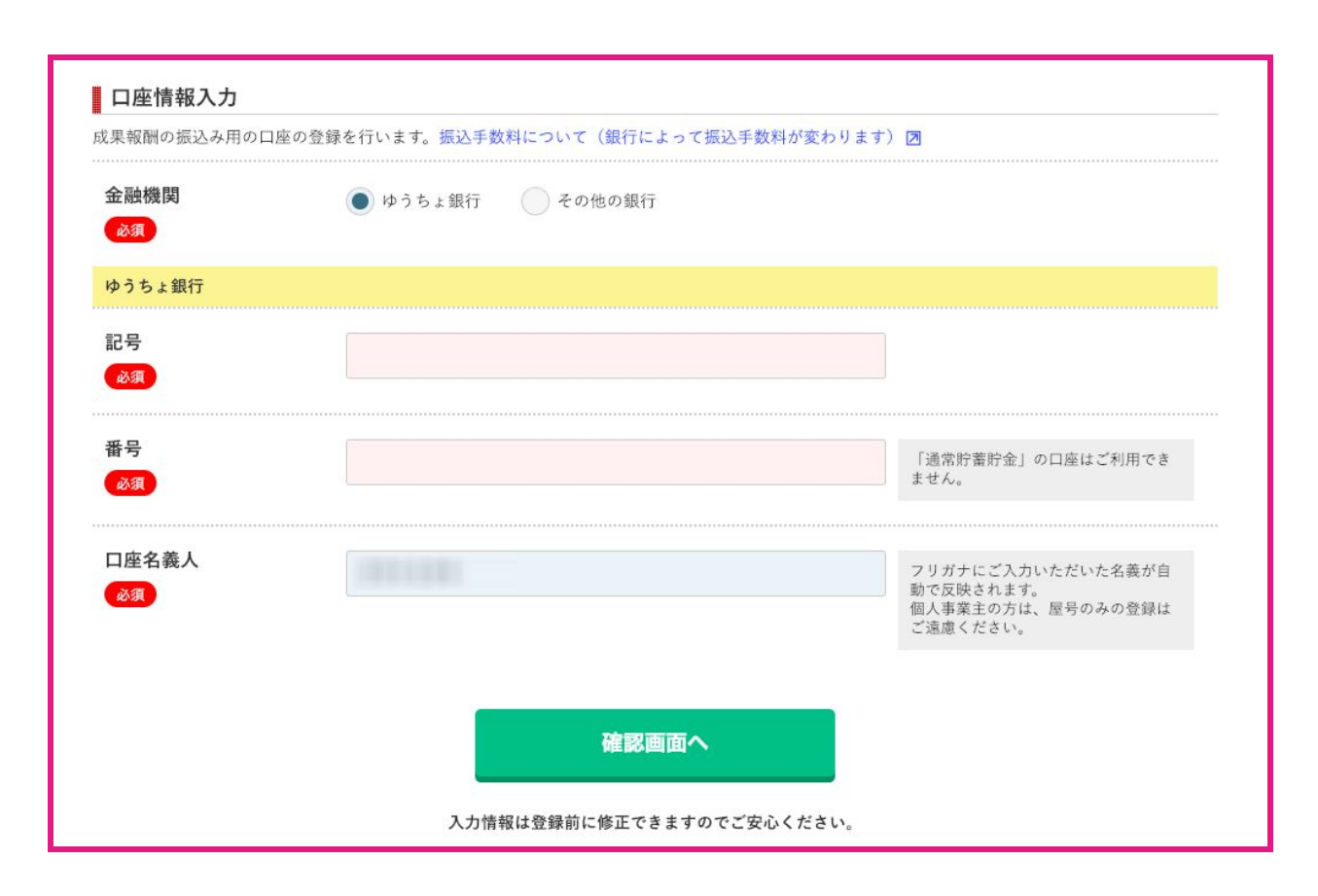

ゆうちょ銀行に報酬を振り込んでもらいたい人は、「金融機関」と言う項目内の「ゆうちょ銀 行」を選択してください。

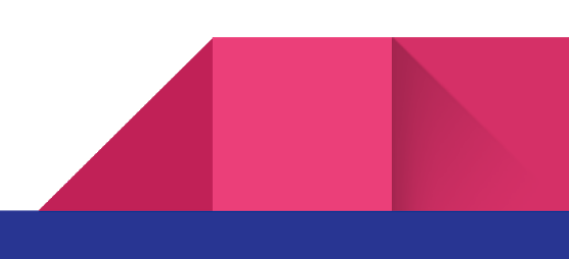

その後、

- 1. 記号
- 2. 番号
- 3. 口座名義人

を入力します。

「記号」「番号」はゆうちょ銀行のキャッシュカードにも記載されています。「記号」は店番 や店名ではないので注意してください。

項目の入力が完了したら「確認画面へ」と言うボタンをクリックしてください。

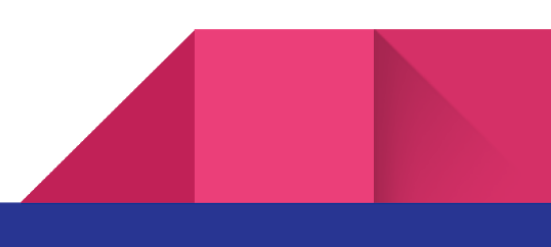

#### 「その他の銀行」の場合

続いてゆうちょ銀行以外の銀行の登録方法を紹介します。

| 必須              |                     |                                                                 |
|-----------------|---------------------|-----------------------------------------------------------------|
| その他の銀行          |                     |                                                                 |
| 銀行名・支店名選択<br>必須 | 銀行名・支店名を選択<br>銀行 支店 |                                                                 |
| 口座種類            | ○ 普通 当座             |                                                                 |
| 口座番号<br>必須      |                     | 銀行口座番号は下7桁を入力してくだ<br>さい。                                        |
| 口座名義人<br>必須     |                     | フリガナにご入力いただいた名義が自<br>動で反映されます。<br>個人事業主の方は、屋号のみの登録は<br>ご遠慮ください。 |
|                 | 確認画面へ               |                                                                 |

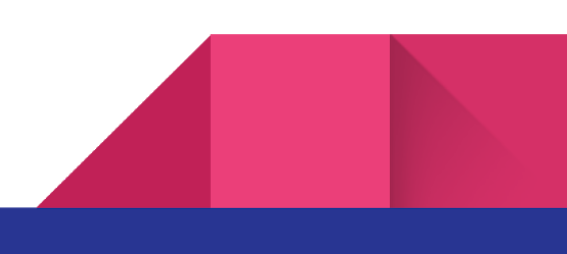

ゆうちょ銀行以外の銀行に報酬を振り込んでもらいたい場合には、最上部の「金融機関」と言 う項目の中から「その他の銀行」を選択してください。

その後、

- 1. 銀行名·支店名選択
- 2. 口座情報
- 3. 口座番号
- 4. 口座名義人

を入力します。

キャッシュカードや通帳を参考にし、漏れがないように入力してください。

全ての入力が完了したら「確認画面へ」をクリックします。

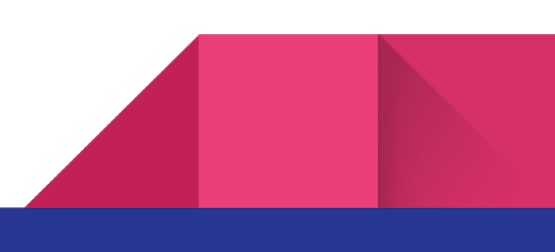

### 登録した情報の内容を確認する

口座情報まで全てを入力すると、最後に登録する内容の確認画面が表示されます。

| A8.net       | ヘルプ(FAQ) お問い合わせ |
|--------------|-----------------|
| 入力内容確認・修正    |                 |
| 基本情報         |                 |
| ログインID       |                 |
| パスワード        |                 |
| 区分           |                 |
| 氏名           |                 |
| フリガナ         |                 |
| メールアドレス (PC) |                 |
| 電話番号         |                 |
| 生年月日         |                 |
| 性別           |                 |
| 郵便番号         |                 |
| 都道府県         |                 |
| 市区町村以下       |                 |
| 建物名          |                 |
|              | 修正する            |

この画面では住所や名前などの基本的な情報から、ブログ・サイトの情報、口座情報までを確認することができます。

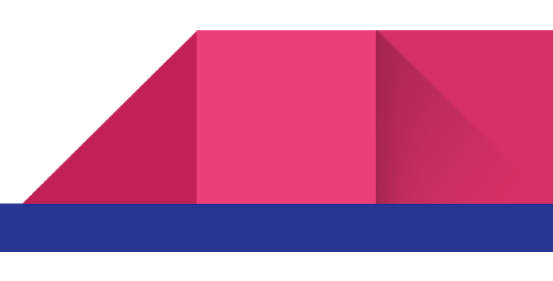

必ず1度よく目を通し、間違いがないか確認してください。

登録する内容に変更・修正がなければ、ページを下にスクロールし「上記の内容で登録する」 ボタンをクリックしてください。

これにてA8.netへの登録が完了です。

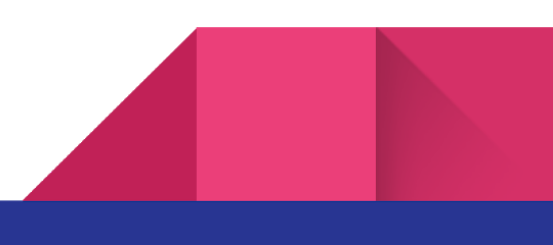

## 実際にアフィリエイトをやってみよう

これまでの流れを終えると無事にA8.netへの登録が完了しますので、A8.netの管理画面へログ インできるようになりました。

会員情報を登録する際に入力した「ログインID」と「パスワード」を使って、A8.netのメディ ア会員にログインをしましょう。

ログインができるようになると、このような画面が表示されます。

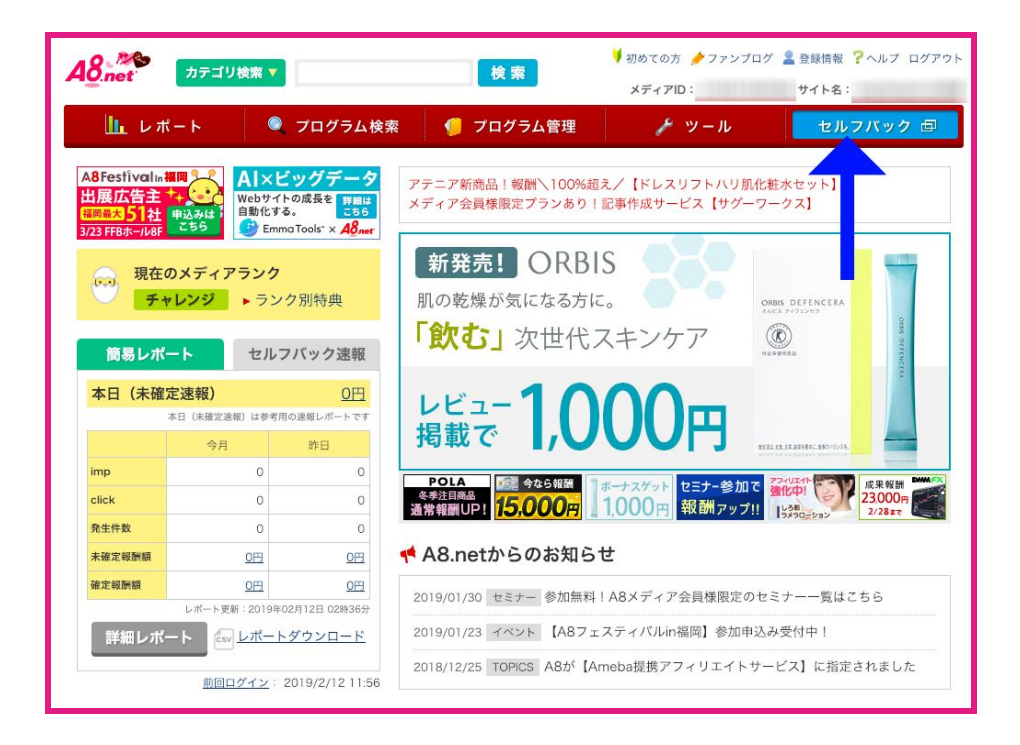

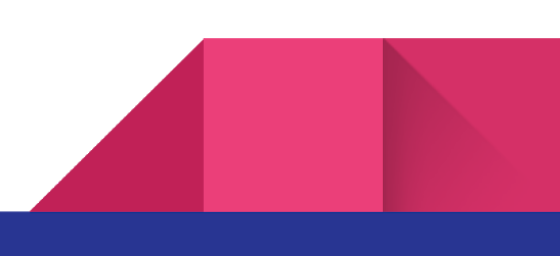

通常アフィリエイトをする際は画面上部にある検索欄から行いますが、自己アフィリエイトの 場合には別のところをクリックします。

画面右側にある青い「セルフバック」という箇所をクリックしてください。

#### ☆ポイント☆

自己アフィリエイトのことは、別名「セルフバック」とも言います。

どちらも同じ意味だという認識で構いません。

A8.netでは「セルフバック」と表記をされているので、本書でもこの後度々「セルフバック」 と言う言葉が登場しますが、「自己アフィリエイト」と同じ意味として用いています。

「セルフバック」というボタンをクリックすると、以下のような画面が表示されます。

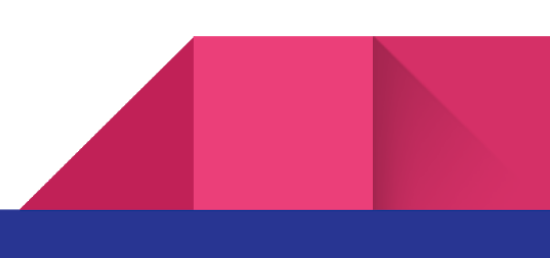

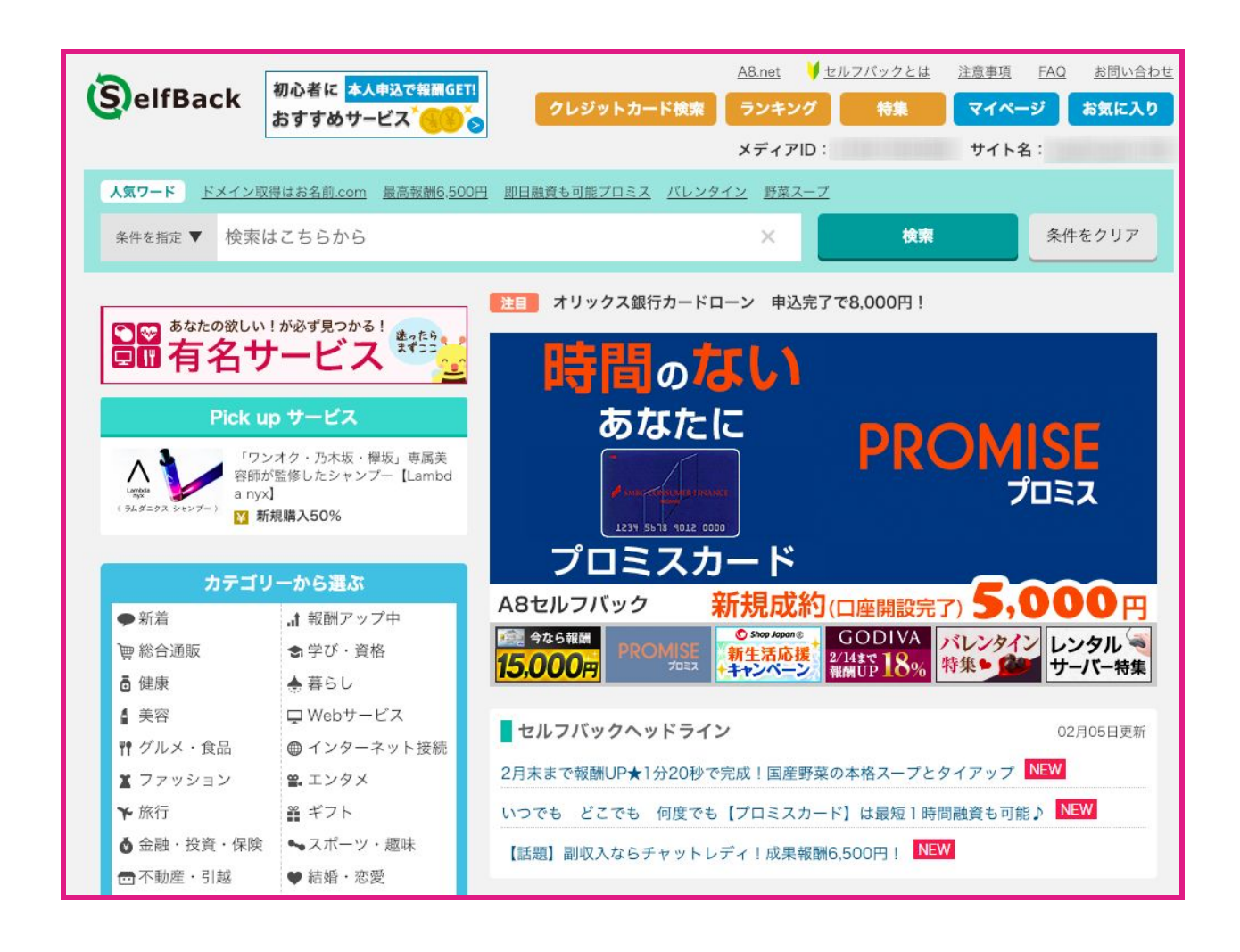

この中から、どの商品・どのサービスを利用して購入や申し込みをするか決めていきます。 ページの左側には様々なカテゴリーが用意されているので、自分の興味のあるカテゴリーにて 探してみてください。

![](_page_28_Picture_2.jpeg)

それではここで、自己アフィリエイト(セルフバック)を行うメリットをもう1度確認していき ましょう。

この自己アフィリエイトというのは、先ほども記しましたが様々なカテゴリーが存在し、その 中から商品・サービスを選択していきます。

例えばこちらの画像をご覧ください。

| ####EC>>73#<br>本当に発芽した<br>発芽玄米<br>520079 510円 日<br>ト 提携する | <u> 麺類・米</u><br>SBIアラプロ<br>おいしさに自<br>s0000001912<br>国立循環器病 | モ株式会社<br><b>信!しっかり芽の出た「発芽玄米の底</b><br>2003<br>研究センターと共同研究を行い、栄養                                                                            | ★ お気に入りに追加<br>つい<br>(価が高く"おいしい"発              |
|-----------------------------------------------------------|------------------------------------------------------------|----------------------------------------------------------------------------------------------------|-----------------------------------------------|
|                                                           | オムホ小誕生<br>から身体を守<br>体調を整える<br>続けられなか                       | る【ビタミンE】、すっきりを促す【1<br>マグネシウム・カルシウムも豊富に含<br>ったあなたも是非一度お試しください<br>新規購入540円                                                                  | る【GADA】、 内側<br>食物繊維】、さらに、<br>・まれています!今まで<br>! |
|                                                           | 成果条件                                                       | <ul> <li>・広告主新規(当広告主を初めて利</li> <li>・WEB注文後、30日以内の商品受</li> <li>・成果対象商品:発芽玄米の底力を<br/>(3包)/発芽玄米の底力定期30包</li> <li>・複数個購入した場合も成果報酬は</li> </ul> | 用する方)<br>け取り完了<br> 回トライアルセット<br>セット<br>に一律    |
|                                                           | 否認条件                                                       | <ul> <li>・住所等の入力項目不備・重複・弾</li> <li>ャンセル</li> <li>・未入金・いたずら</li> <li>・その他発送が行えないもの</li> <li>・リスティング違反の場合</li> <li>・商品受領の延期や受取拒否</li> </ul> | k認期間前の返品、キ                                    |
|                                                           | ▲ <b>こちらの</b><br>2回目り<br>入力内容等に不                           | サービスは1回のみお申込みできます。<br>以降はご利用いただけませんので、<br>備が無いよう注意してお申込みくださ<br>セルフバックを行う                                                                  | ιν <sub>ο</sub>                               |
|                                                           | <u>ご利</u> 月                                                | <b>目前に必ず注意事項をご確認ください</b>                                                                                                    |                                               |

「グルメ・食品」カテゴリーにて取り扱われている発芽玄米の商品です。

広告主の商品ページを見てみると、この商品を購入する際の値段が紹介されています。

![](_page_30_Picture_1.jpeg)

初回購入者に限り、お試しセットを¥540で購入できると書かれていますね。

そして続いて自己アフィリエイトにて得られる成果報酬を確認してみましょう。

![](_page_30_Picture_4.jpeg)

この発芽玄米を購入すると、¥540のキャッシュバックが受けられるということですね。

選択できる商品は限られており、自分の探している商品が全て自己アフィリエイトによって購入できるとは限りませんが、1度A8.netの自己アフィリエイトのページで探してみてもいいかも しれませんね。

![](_page_30_Picture_7.jpeg)

## 自己アフィリエイトのおすすめ案件

先ほど例として紹介した「発芽玄米」は初回購入に限り¥540のキャッシュバックだという話を しました。

これをお得だと感じるかどうかはあなた次第ですが、ここから紹介するおすすめ案件は、1件につき¥800~¥15,000のキャッシュバックを受けることができる、非常にお得な案件です。

しかも、何かを購入するわけでもなく丸々¥800~¥15,000のキャッシュバックが受けられる案件 ですので、お得以外の何ものでもありません。

そのおすすめ案件というのは「クレジットカードの発行」です。

A8.netの自己アフィリエイトを利用してクレジットカードを作ると、1枚につき最大で¥15,000 がキャッシュバックされます。

このクレジットカードの案件を探す際は、先ほどの「セルフバック」のページ内にある「デイ リーランキング」or「週間ランキング」をご覧ください。

ページを少し下にスクロールすると、このような画面が出てきます。

![](_page_31_Picture_8.jpeg)

![](_page_32_Picture_0.jpeg)

こちらは「カード」カテゴリーのデイリーランキングとなります。

興味のある案件をクリックしてみてください。

今回は、この画像にて1位に掲載されている「三井住友カード」を例に出して、自己アフィリエ イトのやり方を詳しく紹介していきます。

![](_page_32_Picture_4.jpeg)

### 案件の成果報酬やキャンペーン期間を確認

#### 三井住友カードをクリックしてみると、このような画面が表示されました。

| mup<br>成果報酬                      | 新規カード発行15000円                                                                                                    |
|----------------------------------|----------------------------------------------------------------------------------------------------|
| キャンペーン                           | × 3000円→15000円<br>2019/02/06~2019/02/12                                                                                                    |
| 成果条件                             | <ul> <li>・カード発行</li> <li>成果報酬対象:</li> <li>・三井住友VISAクラシックカード</li> <li>・三井住友VISAクラシックカードA</li> <li>・三井住友VISAアミティエカード</li> <li>・三井住友VISAクラシックカード(学生)</li> <li>・三井住友VISAクラシックカードA(学生)</li> <li>・三井住友VISAアミティエカード(学生)</li> <li>・三井住友VISAカードエブリプラス</li> </ul> |
| 否認条件                             | <ul> <li>・Master Cardの申し込み</li> <li>・家族カードの申し込み</li> <li>・発行済カードの切替</li> <li>・既にクレジットカードは発行した事のある方</li> <li>・遷移したページの下部、テキストリンク<br/>『クレジットカードなら三井住友VISAカード』</li> <li>押して申込を行った場合</li> </ul>                                                             |
| ▲ <b>こちらの</b><br>2回目↓<br>入力内容等に不 | <b>サービスは1回のみお申込みできます。</b><br>X降はご利用いただけませんので、<br>·備が無いよう注意してお申込みください。<br><b>セルフバックを行う</b>                                                                                                    |

まずは成果報酬と、キャンペーン期間を確認してください。

このカードの成果報酬は「新規カード発行15000円」と書かれていますね。

また、クレジットカードの案件の場合、デイリーランキングや週間ランキングの上位にランク インしている案件はほとんど「キャンペーン期間」が設定されています。

今回であれば「3000円→15000円 2019/02/06~2019/02/12」と書かれていますよね。

これは、2019年の2月6日から2019年2月12日までに申し込めば、15000円のキャッシュバック が受けられ、それ以降になると3000円に戻ってしまうということになります。

キャンペーンの実施や終了は予告がありませんので、必ず確認するようにしてください。

![](_page_34_Picture_6.jpeg)

#### 成果条件を確認

成果報酬とキャンペーン期間を確認したら、続いては成果条件を確認していきます。

成果条件というのは、「この条件を満たしていれば、成果報酬が発生する」というものになり ます。

今回の三井住友カードの成果条件は以下の通りです。

| 成果条件 | <ul> <li>・カード発行</li> <li>成果報酬対象:</li> <li>・三井住友VISAクラシックカード</li> <li>・三井住友VISAクラシックカードA</li> <li>・三井住友VISAアミティエカード</li> <li>・三井住友VISAクラシックカード(学生)</li> <li>・三井住友VISAクラシックカードA(学生)</li> <li>・三井住友VISAアミティエカード(学生)</li> <li>・三井住友VISAアミティエカード(学生)</li> </ul> |
|------|----------------------------------------------------------------------------------------------------|
|      | ・三井住友VISAカード エブリプラス                                                                                                    |

- 三井住友VISAクラシックカード
- 三井住友VISAクラシックカードA
- 三井住友VISAアミティエカード
- 三井住友VISAクラシックカード(学生)
- 三井住友VISAクラシックカードA(学生)
- 三井住友VISAアミティエカード(学生)
- 三井住友VISA エブリプラス

上記7種類のカードを発行した場合、成果報酬を受け取ることができます。

#### 否認条件を確認

成果条件を確認したら、続いては否認条件を確認します。

否認条件というのは、「この条件に該当する場合は、カードを発行したとしても成果報酬を受け取ることができない」というものになります。

今回の三井住友カードの否認条件は以下の通りです。

| 否認条件 | <ul> <li>Master Cardの申し込み</li> <li>家族カードの申し込み</li> </ul>                                   |
|------|--------------------------------------------------------------------------------------------|
|      | <ul> <li>・発行済カードの切管</li> <li>・既にクレジットカードは発行した事のある方</li> <li>・遷移したページの下部 テキストリンク</li> </ul> |
|      | 『クレジットカードなら三井住友VISAカード』<br>押して申込を行った場合                                                     |

- Master Cardの申し込み
- 家族カードの申し込み
- 発行済カードの切替
- 既にクレジットカードは発行した事のある方
- 遷移したページの下部、テキストリンク「クレジットカードなら三井住友VISAカード」 押して申し込みを行った場合

となっています。これらの条件に該当する場合には、カードを発行しても成果報酬を受け取る ことができません。

成果条件と否認条件は報酬を受け取ることができるかどうかの鍵を握ってくるので、漏れがな いように必ず確認してください。

![](_page_36_Picture_12.jpeg)

#### 申し込みは1度キリ

A8.netで自己アフィリエイトを行う場合には、下にある青い「セルフバックを行う」というボ タンをクリックし、遷移したページから申し込みを行うことになります。

| <u>1000000000000000000000000000000000000</u>                                               | <u>クレジットカード</u>                                                                             | 🚖 お気に入りに追加                                                                                                    |  |
|--------------------------------------------------------------------------------------------|---------------------------------------------------------------------------------------------|----------------------------------------------------------------------------------------------------|--|
|                                                                                            | 三井住友カード株式会社<br><b>クレジットカードなら三井住友カード</b><br>s00000006491001<br>三井住友VISAカードの新規カード発行プロモーションです。 |                                                                                                    |  |
|                                                                                            | 成果報酬                                                                                        | 新規カード発行15000円                                                                                                    |  |
|                                                                                            | キャンペーン                                                                                      | 3000円→15000円<br>2019/02/06~2019/02/12                                                                                                    |  |
|                                                                                            | 成果条件                                                                                        | <ul> <li>・カード発行</li> <li>成果報酬対象:</li> <li>・三井住友VISAクラシックカード</li> <li>・三井住友VISAクラシックカードA</li> <li>・三井住友VISAアミティエカード</li> <li>・三井住友VISAクラシックカード(学生)</li> <li>・三井住友VISAクラシックカードA(学生)</li> <li>・三井住友VISAアミティエカード(学生)</li> <li>・三井住友VISAアミティエカード(学生)</li> <li>・三井住友VISAカードエブリプラス</li> </ul> |  |
|                                                                                            | 否認条件                                                                                        | ・Master Cardの申し込み<br>・家族カードの申し込み<br>・発行済カードの切替<br>・既にクレジットカードは発行した事のある方<br>・遷移したページの下部、テキストリンク<br>『クレジットカードなら三井住友VISAカード』<br>押して申込を行った場合                                                                                                    |  |
| ▲ こちらのサービスは1回のみお申込みできます。<br>2回目以降はご利用いただけませんので、<br>入力内容等に不備が無いよう注意してお申込みください。<br>セルフバックを行う |                                                                                             |                                                                                                    |  |
| ご利用前に必ず注意事項をご確認ください                                                                        |                                                                                             |                                                                                                    |  |

![](_page_37_Picture_3.jpeg)

例えば三井住友カードの自己アフィリエイトをするために「セルフバックを行う」をクリック し、遷移したページの指示に従って「Master Card」を発行してしまったとしましょう。

すると否認条件に当てはまるので、成果報酬は受け取ることができません。

そして「間違えちゃったからもう1回作ればいいや」と考える人も中には出てくるかもしれませんが、「セルフバックを行う」というボタンをクリックして1度申し込みをしてしまうと、2回 目以降は行うことができません。

言ってしまうと1度キリのチャンスとなるので、間違えのないように行ってください。

![](_page_38_Picture_4.jpeg)

#### カードが手元に届いたら

申し込んだカードが手元に届けば、成果条件の「カード発行」を満たすことになります。

成果条件を満たし、否認条件に何も当てはまらずにカードを発行できれば、成果報酬を受け取 ることができるでしょう。

なおカードが手元に届くと、一緒に引き落とし口座を設定するための書類や本人確認用の書類 が同封されていますが、もしカードを使う予定がないのであれば、書類を返送したり登録する 必要はありません。

クレジットカードを使うのであれば、必ずクレジットカード会社の指示に従って、引き落とし ロ座情報の登録や、本人確認書類の提出を行いましょう。

![](_page_39_Picture_5.jpeg)

## 自己アフィリエイトでクレジットカードを作る際の 注意点

ここからは、自己アフィリエイトによってクレジットカードを作る際の注意点を紹介していき ます。

特に注意すべきなのは以下4項目です。

- 1. 自分が既に持っているカードかどうかを確認する。
- 2. 成果条件・否認条件をよく確認する。
- 3. A8.netの「セルフバックを行う」を経由して、カードの申し込みページに遷移する。
- 4. 記入を確実に行う。

必ずこの4点は注意してください。

1. 自分が既に持っているカードかどうかを確認する。

基本的に1度作ってしまったカードの場合、また新しく作るということはできません。作ったのがWeb上でも窓口であっても、同じカードをまた新しく作ることはできません。

自分が今持っていないクレジットカードを作るようにしてください。

2. 成果条件・否認条件をよく確認する。

先ほども説明しましたが、カードを作る際には「成果条件」と「否認条件」をよく確認するようにしてください。

3. A8.netの「セルフバックを行う」を経由して、カードの申し込みページに遷移する。

今持っていないカードをあなたが作る場合、A8.netの「セルフバックを行う」ボタンをクリックして遷移したページから申し込んでいない場合には、例え成果条件を満たしているとしても成果報酬を受け取ることはできません。

4. 記入を確実に行う。

「セルフバックを行う」ボタンをクリックし、遷移したページの指示に従ってカードの申し込 みをしていると、個人情報の入力を行うことになります。

慌てずに落ち着いて、確実に記入を行うようにしてくださいね。

![](_page_41_Picture_7.jpeg)

## 報酬の振込は翌々月中旬

A8.netにて自己アフィリエイトを行い、成果条件をクリアするとカードを申し込んだ月の報酬 金額として記録されます。

その報酬金額は、会員登録時に設定した銀行口座に振り込まれるのですが、自己アフィリエイ トを行った直後に振り込まれるわけではありません。

例えば1月に申し込みを行い、1月の報酬金額として確定した場合、3月の15日に振り込まれます。

なお、1月に申し込みを行ったとしても、成果報酬の支払いが確定した月が2月だった場合に は、振込は4月15日となります。

申し込みと成果報酬の確定には若干の時間差がありますので頭に入れておいてください。

振込が行われると登録したメールアドレスに、振込完了の旨が記載されたメールが届きますの で、そちらも併せて確認をするようにしてください。

![](_page_42_Figure_7.jpeg)

## 自己アフィリエイト40万円報酬獲得リストの配布

自己アフィリエイトは、再現性100%でやれば確実に報酬が発生しますが、 1度切りの報酬になるので、どの案件から始めればいいのか迷いますよね。

そこで私は、「自己アフィリエイト40万円獲得リスト」を作成しました。

ご希望の方には無料で配布しております。

LINEで友達追加の上、合言葉「あふいり」とメッセージをお願い致します。

https://line.me/R/ti/p/%40het0047i

【関連コンテンツー覧】

https://sidejobmarket.xyz/sitemap/

- 【おすすめツール】 ・WordPressテーマ「DIVER」 http://bit.ly/2kLTEIT
  - ・メルマガ配信スタンド「MYASP」 http://bit.ly/2m9Xb47
  - SEOキーワード選定・分析ツール「COMPASS」 http://bit.ly/2mgjDsy
  - メルぞうプラチナ会員 http://bit.ly/2mhch88

【特別特典】

毎月10万円を目指すあなたへ特別プレゼント【無料特典は今だけ】 https://sidejobmarket.xyz/2019/08/15/specialgift/